ESTGL

## Filtragem de Correio não solicitado

## Activação do filtro de correio

Pedro Lopes 23-03-2009

Neste manual será demonstrado, recorrendo a imagens, como é possível activar o filtro de correio não solicitado no Outlook Web Access para que cada utilizador possa filtrar as mensagens que recebe.

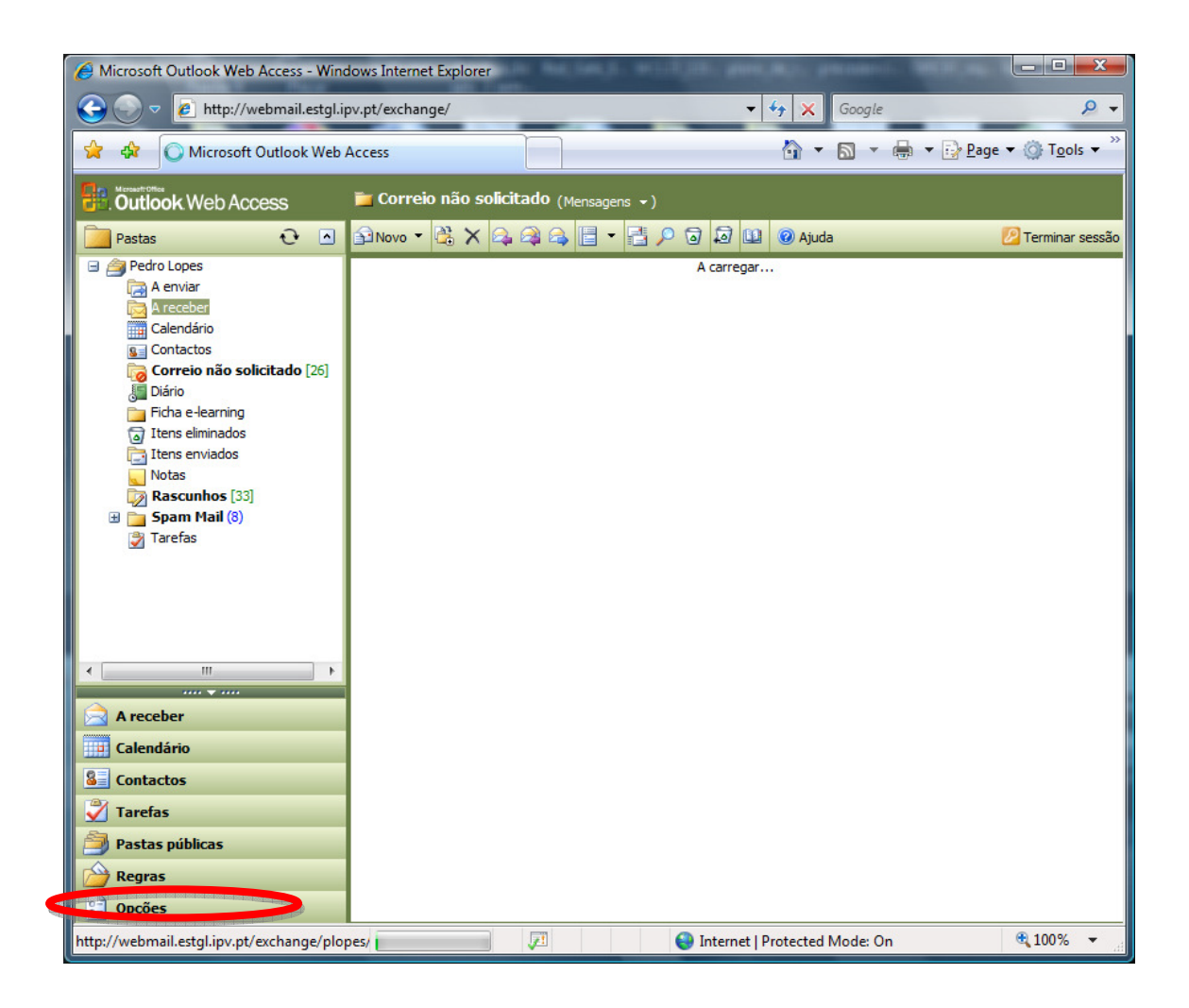

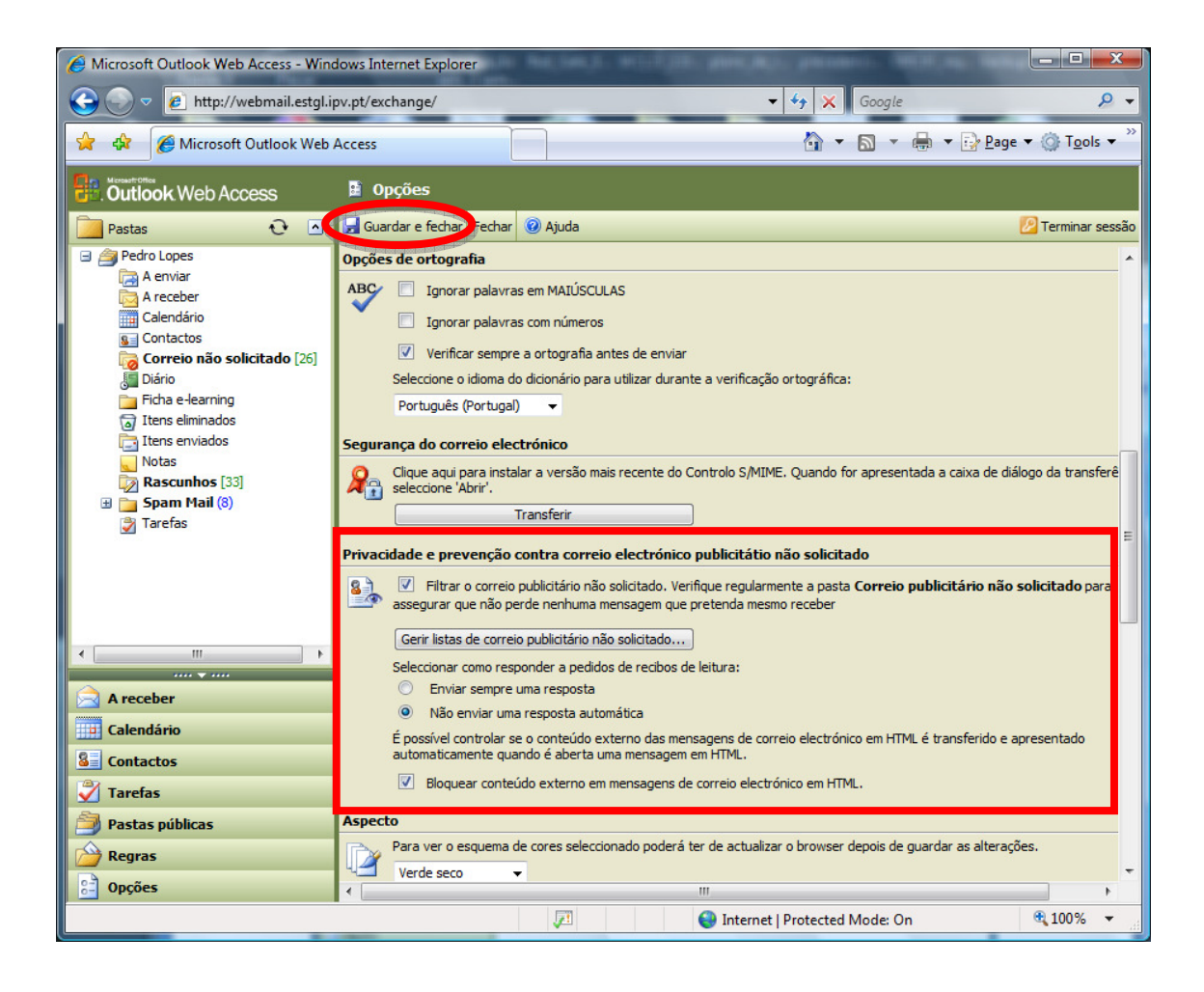

Sempre que uma mensagem entre na nossa caixa postal e seja por nós considerado SPAM, basta seleccionar a mensagem e clicar no botão do lado direito e escolher a opção "Adicionar remetente à lista de remetentes bloqueados".

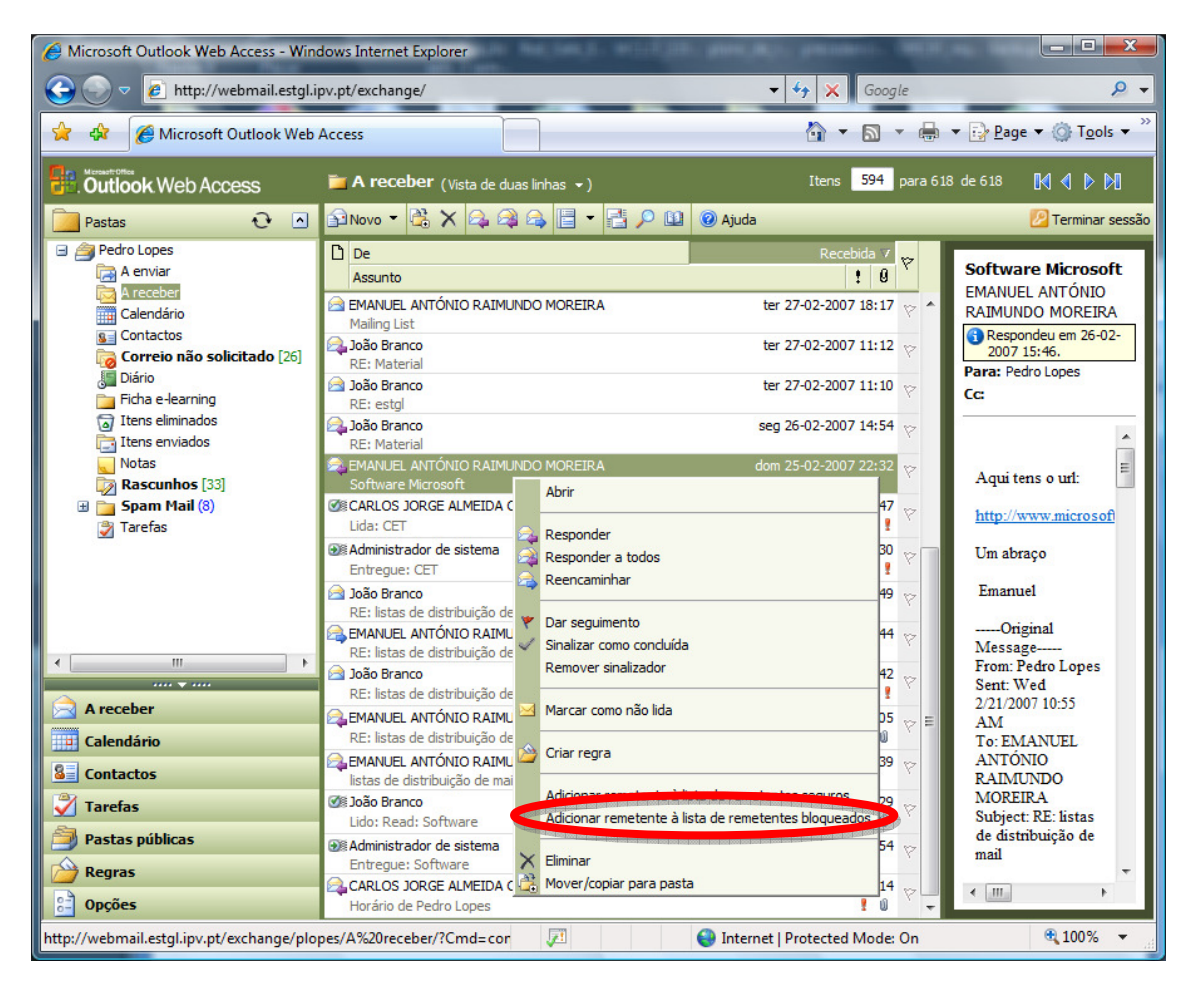

| 🖉 Microsoft Outlook Web Access - Windows Internet Explorer                                                 |        |                                  |                                         |                      |                      |     |
|----------------------------------------------------------------------------------------------------|--------|----------------------------------|-----------------------------------------|----------------------|----------------------|-----|
| Google ▼ € http://webmail.estgl.ipv.pt/exchange/ ▼ 5 × Google                                              |        |                                  |                                         |                      | Q                    | •   |
| 🙀 🏘 🌈 Microsoft Outlook Web Access                                                                         |        |                                  |                                         | 🔊 🔻 🖶 🔻 🔂 Page -     | • 💮 T <u>o</u> ols • | »»  |
|                                                                                                    |        |                                  |                                         |                      |                      |     |
| Outlook Web Access                                                                                         | 📁 Corr | eio não solicitado <sub>(M</sub> | ensagens 👻 ) Iten                       | s 1 para 25 de 26    | ₩ < ▶ №              |     |
| 🦲 Pastas 🛛 🖸 🖸                                                                                             | Novo   | - 🗟 🗙 😂 🍣 🚭                      | 📑 🗝 🔄 🗔 🗐 🛄 🖉 Ajuda                     | l                    | 🖉 Terminar ses       | são |
| 🖃 🚔 Pedro Lopes                                                                                            | ! 🗅 0  | De                               | Assunto                                 | Recebida 🗸           | Tamanho              | 7   |
| A enviar                                                                                                   | 1 🖂    | Announcements and                | . I found a key. Is it yours?           | dom 22-03-2009 22:29 | 5 KB                 | 8   |
| A receber                                                                                                  | 1 🖂    | WebMD - Daily Newsl              | . Lost your mail accidentally           | dom 22-03-2009 14:46 | 12 KB                | 8   |
| Calendario                                                                                                 | 1      | Health News Alert                | Passing you our talk                    | sáb 21-03-2009 8:41  | 5 KB                 | 8   |
| Correio não solicitado [26]                                                                                | 1 🖂    | Health News Alert                | Invitation to anniversary               | sáb 21-03-2009 0:46  | 5 KB                 | 8   |
|                                                                                                    | 1      | Health News Alert                | Passing you our talk                    | sex 20-03-2009 23:15 | 5 KB                 | 8   |
| 🛅 Ficha e-learning                                                                                         | 1      | Health News Alert                | Our bar meeting                         | sex 20-03-2009 20:33 | 5 KB                 | 8   |
| 🔄 Itens eliminados                                                                                         | 1 🖂    | Health News Alert                | Invitation to anniversary               | sex 20-03-2009 12:59 | 5 KB                 | 8   |
| Ttens enviados                                                                                             | 1      | Jązyziąlebe                      | Will we drive on two cars?              | sex 20-03-2009 8:35  | 8 KB                 | 8   |
| Notas                                                                                                    | 2 🖂    | Wyesi Monteiro                   | I want to interview you                 | ter 17-03-2009 14:52 | 4 KB                 | 8   |
| Rascunnos [33]                                                                                             | 1 🖂    | Ogugi Balzer                     | We will have bicycle-tour!              | ter 17-03-2009 8:55  | 4 KB                 | 8   |
| Tarefas                                                                                                    | 1 🖂    | Kyzyvjzv duperron                | Information on your account             | seg 16-03-2009 20:34 | 4 KB                 | 8   |
| V I I I I I I                                                                                              |        | Sonerjcy                         | Your car is towed away.                 | seg 16-03-2009 11:07 | 3 KB                 | 8   |
|                                                                                                    |        | Zuhobq                           | Let's listen to this specialist         | seg 16-03-2009 0:24  | 2 KB                 | 8   |
|                                                                                                    |        | Rizqh                            | Indeed, you have to come today          | dom 15-03-2009 19:15 | 2 KB                 | 8   |
|                                                                                                    |        | Uloka                            | Is that your dog on a street            | dom 15-03-2009 19:06 | 2 KB                 | 8   |
|                                                                                                    |        | plopes@estgl.ipv.pt              | Confirm please                          | dom 15-03-2009 12:28 | 2 KB                 | 8   |
| ۰ III ا                                                                                                    |        | Axevypofoysy                     | Inner meeting about stealing in an hour | dom 15-03-2009 9:50  | 2 KB                 | 8   |
|                                                                                                    |        | Uxopozjlu                        | Does 6 p.m. suit you?                   | dom 15-03-2009 0:03  | 2 KB                 | 8   |
| A receber                                                                                                  |        | Lcykztetyp                       | Clever move, and that's answer          | sáb 14-03-2009 20:26 | 2 KB                 | 8   |
| Calendário                                                                                                 |        | Dr. Jaymes Quebbe                | We meet stars tomorrow                  | sáb 14-03-2009 13:56 | 5 KB                 | 8   |
|                                                                                                    |        | plopes@estgl.ipv.pt              | Confirm please                          | sáb 14-03-2009 13:26 | 2 KB                 | 8   |
| Sea Contactos                                                                                              |        | Dr. janice deshields             | Turn on speaker!                        | sáb 14-03-2009 12:09 | 5 KB                 | 8   |
| 🏹 Tarefas                                                                                                  |        | Dr. Daniele linares              | To all employees                        | sáb 14-03-2009 8:31  | 5 KB                 | 8   |
| Pastas públicas                                                                                            |        | Dr. jean Mays                    | Any ideas about printer?                | sex 13-03-2009 19:10 | 5 KB                 | 8   |
|                                                                                                    |        | plopes@estgl.ipv.pt              | Order discount                          | sex 13-03-2009 16:09 | 2 KB                 | 8   |
| 🞽 Regras                                                                                                   |        |                                  |                                         |                      |                      |     |
| Opções                                                                                                    |        |                                  |                                         |                      |                      |     |
| http://webmail.estgl.ipv.pt/exchange/plopes/Correio%20n%C3%A3o% 🔎 😜 Internet   Protected Mode: On 🔍 100% 👻 |        |                                  |                                         |                      |                      |     |

Na pasta "Correio não solicitado" armazenara todo o correio enviado pelos remetentes que forem por nós considerados bloqueados. É importante ir vendo o conteúdo desta pasta e removendo o seu conteúdo por questão de optimização de espaço.